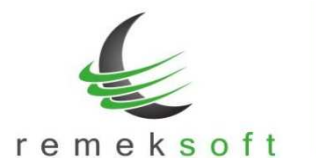

# Remek-Bér program verzió történet

# Verzió: 5.14

## 2019.07.26.

### Új funkciók:

"**Bér beállítások frissítése**" funkció, amely a törvényi változások beállításában nyújt segítséget. Program indítás és cég megnyitás után egy "Bér beállítások frissítése" panel jelenik meg. Ez a panel mindaddig megjelenik program indításkor, amíg el nem végezzük a beállításokat. A frissítés elhalasztható az ablak bezárásával (jobb sarokban X).

| Szöveg/Leírás         Régric         Új jc         Dátum         Új jogofin neve           CSERE         Cserélendő jogofin         9190         2019.07.01         Szociális hoczájár. adó 19.5%           CSERE         Cserélendő jogofin         9201         2019.07.01         Szk.nem ig.mkör ked.9,75% 8 á           CSERE         Cserélendő jogofin         9202         2019.07.01         25 év alati pályakez.ked19.5%           CSERE         Cserélendő jogofin         9203         2019.07.01         25 év alati pályakez.ked19.5%           CSERE         Cserélendő jogofin         9204         2019.07.01         KIVA sznig 6,5 %           CSERE         Cserélendő jogofin         9206         2019.07.01         Tartósan állásk kedv.19.5%           CSERE         Cserélendő jogofin         9206         2019.07.01         Anyasági ell kedv. 19.5%           CSERE         Cserélendő jogofin         9207         2019.07.01         Anyasági ell kedv. 9.75 %           CSERE         Cserélendő jogofin         9208         2019.07.01         Anyasági ell kedv. 9.75%           CSERE         Cserélendő jogofin         9208         2019.07.01         Anyasági ell kedv. 9.75%           CSERE         Cserélendő jogofin         9208         2019.07.01         Anyasági ell kedv. 9.75% <t< th=""><th></th><th></th><th></th><th></th><th></th><th></th><th></th></t<>                                                                                                    |             |                            |         |      |            |                                |   |
|----------------------------------------------------------------------------------------------------|-------------|----------------------------|---------|------|------------|--------------------------------|---|
| CSERECserélendő jogcím91902019.07.01Szociális hozzájár. adó 19,5%CSERECserélendő jogcím92012019.07.01Szk.nem igunkór ked 9,75% 8 óCSERECserélendő jogcím92022019.07.0125 év alati pályakez.ked19,5%CSERECserélendő jogcím92032019.07.0125 év al. nem pályak.k 9,75CSERECserélendő jogcím92042019.07.01KIVA sznig 6,5 %CSERECserélendő jogcím92062019.07.01Tartósan állásk kedv.19,5%CSERECserélendő jogcím92062019.07.01Tartósan állásk kedv.19,5%CSERECserélendő jogcím92082019.07.01Anyasági ell kedv. 19,5%CSERECserélendő jogcím92082019.07.01Anyasági ell kedv. 19,5%CSERECserélendő jogcím92082019.07.01Anyasági ell kedv. 9,75%SetupSzochó jogcím beállítás9010InterventionsetupSzochó kedvezmény jogcímekInterventionIntervention                                                                                                    | lipus       | Szöveg/Leírás              | Régi jo | Újje | Dátum      | Új jogcím neve                 |   |
| CSERE       Cserélendő jogcím       9201       2019.07.01       Szk.nem ja.mkör ked.9,75% 8.6         CSERE       Cserélendő jogcím       9202       2019.07.01       25 év alatti pályakez.ked19,5%         CSERE       Cserélendő jogcím       9203       2019.07.01       25 év al. nem pályak.8,75         CSERE       Cserélendő jogcím       9204       2019.07.01       KIVA sznig 6,5 %         CSERE       Cserélendő jogcím       9206       2019.07.01       Tartósan állásk kedv.19,5%         CSERE       Cserélendő jogcím       9206       2019.07.01       Tartósan állásk kedv.19,5%         CSERE       Cserélendő jogcím       9207       2019.07.01       Anyasági ell kedv. 19,5%         CSERE       Cserélendő jogcím       9208       2019.07.01       Anyasági ell kedv. 19,5%         CSERE       Cserélendő jogcím       9207       2019.07.01       Anyasági ell kedv. 19,5%         CSERE       Cserélendő jogcím       9208       2019.07.01       Anyasági ell kedv. 19,5%         CSERE       Cserélendő jogcím       9208       2019.07.01       Anyasági ell kedv. 9,75%         setup       Szochó kedvezmény jogcímek       9010           setup       Szochó kedvezmény jogcímek </td <td>CSERE</td> <td>Cserélendő jogcím</td> <td>9190</td> <td></td> <td>2019.07.01</td> <td>Szociális hozzájár. adó 19,5%</td> <td></td>                                                                                                    | CSERE       | Cserélendő jogcím          | 9190    |      | 2019.07.01 | Szociális hozzájár. adó 19,5%  |   |
| CSERECserélendő jogcím92022019.07.0125 év al.ati pályakez.ked19.5%CSERECserélendő jogcím92032019.07.0125 év al. nem pályak.k 3,75CSERECserélendő jogcím92042019.07.01KIVA sznig 6,5 %CSERECserélendő jogcím92052019.07.01Tartósan állásk.kedv.19.5%CSERECserélendő jogcím92062019.07.01Tartósan állásk.kedv.19.5%CSERECserélendő jogcím92072019.07.01Anyasági ell kedv. 19.5%CSERECserélendő jogcím92082019.07.01Anyasági ell kedv. 19.5%CSERECserélendő jogcím92082019.07.01Anyasági ell kedv. 9.75%CSERECserélendő jogcím92082019.07.01Anyasági ell kedv. 9.75%setupSzochó jogcím beállítás9010setupSzochó kedvezmény jogcímekSor törléseSer törlése                                                                                                    | CSERE       | Cserélendő jogcím          | 9201    |      | 2019.07.01 | Szk.nem ig.mkör ked.9,75% 8 ó  |   |
| CSERE       Cserélendő jogcím       9203       2019.07.01       25 év al. nem pályak.k 9,75         CSERE       Cserélendő jogcím       9204       2019.07.01       KIVA sznig 6,5 %         CSERE       Cserélendő jogcím       9205       2019.07.01       Tartósan állásk.kedv.9,75 %         CSERE       Cserélendő jogcím       9206       2019.07.01       Tartósan állásk.kedv.9,75 %         CSERE       Cserélendő jogcím       9206       2019.07.01       Anyasági ell kedv. 19,5%         CSERE       Cserélendő jogcím       9208       2019.07.01       Anyasági ell kedv. 19,5%         CSERE       Cserélendő jogcím       9208       2019.07.01       Anyasági ell kedv. 9,75%         Setup       Szochó jogcím beálltás       9010       Anyasági ell kedv. 9,75%         setup       Szochó kedvezmény jogcímek       9010       Image: State State S | CSERE       | Cserélendő jogcím          | 9202    |      | 2019.07.01 | 25 év alatti pályakez.ked19,5% |   |
| CSERE       Cserélendő jogcím       9204       2019.07.01       KIVA sznig 6,5 %         CSERE       Cserélendő jogcím       9205       2019.07.01       Tartósan állásk kedv.19,5%         CSERE       Cserélendő jogcím       9206       2019.07.01       Tartósan állásk kedv.19,5%         CSERE       Cserélendő jogcím       9207       2019.07.01       Anyasági ell kedv.19,5%         CSERE       Cserélendő jogcím       9207       2019.07.01       Anyasági ell kedv.19,5%         CSERE       Cserélendő jogcím       9208       2019.07.01       Anyasági ell kedv.19,5%         CSERE       Cserélendő jogcím beállítás       9010       Anyasági ell kedv.19,5%         setup       Szochó jogcím beállítás       9010       Szochó jogcím beállítás                                                                                                    | CSERE       | Cserélendő jogcím          | 9203    |      | 2019.07.01 | 25 év al. nem pályak.k 9,75    | ] |
| CSERE       Cserélendő jogcím       9205       2019.07.01       Tartósan állásk kedv.19,5%         CSERE       Cserélendő jogcím       9206       2019.07.01       Tartósan állásk kedv.9,75 %         CSERE       Cserélendő jogcím       9207       2019.07.01       Anyasági ell kedv. 19,5%         CSERE       Cserélendő jogcím       9208       2019.07.01       Anyasági ell kedv. 19,5%         CSERE       Cserélendő jogcím beállítás       9010       Anyasági ell kedv. 9,75%         setup       Szochó jogcím beállítás       9010       Ellende         setup       Szochó kedvezmény jogcímek       9010       Ellende                                                                                                    | CSERE       | Cserélendő jogcím          | 9204    |      | 2019.07.01 | KIVA sznig 6,5 %               |   |
| CSERE       Cserélendő jogcím       9206       2019.07.01       Tartósan állásk kedv.9.75 %         CSERE       Cserélendő jogcím       9207       2019.07.01       Anyasági ell kedv. 19.5%         CSERE       Cserélendő jogcím       9208       2019.07.01       Anyasági ell kedv. 19.5%         CSERE       Cserélendő jogcím beállítás       9010       Anyasági ell kedv. 9.75%         setup       Szochó kedvezmény jogcímek       9010       Ellerente         Sor törtése       Szochó kedvezmény jogcímek       Szochó kedvezmény jogcímek                                                                                                    | CSERE       | Cserélendő jogcím          | 9205    |      | 2019.07.01 | Tartósan állásk kedv.19,5%     |   |
| CSERE     Cserélendő jogcím     9207     2019.07.01     Anyasági ell kedv. 19,5%       CSERE     Cserélendő jogcím     9208     2019.07.01     Anyasági ell kedv. 9,75%       setup     Szochó jogcím beállítás     9010        setup     Szochó kedvezmény jogcímek                                                                                                    | CSERE       | Cserélendő jogcím          | 9206    |      | 2019.07.01 | Tartósan állásk kedv.9,75 %    |   |
| CSERE     Cserélendő jogcím     9208     2019.07.01     Anyasági ell kedv 9,75%       setup     Szochó jogcím beállítás     9010        setup     Szochó kedvezmény jogcímek                                                                                                    | CSERE       | Cserélendő jogcím          | 9207    |      | 2019.07.01 | Anyasági ell kedv. 19,5%       | 1 |
| setup     Szochó jogcím beállítás     9010       setup     Szochó kedvezmény jogcímek     0                                                                                                    | CSERE       | Cserélendő jogcím          | 9208    |      | 2019.07.01 | Anyasági ell kedv 9,75%        |   |
| setup Szochó kedvezmény jogcímek                                                                                                    | setup       | Szochó jogcím beállítás    |         | 9010 |            |                                | 1 |
| Sor törlése                                                                                                    |             | Szochó kedvezmény jogoímek |         |      |            |                                |   |
|                                                                                                    | setup       |                            |         |      |            |                                |   |
|                                                                                                    | setup<br>So | törlése                    |         |      |            |                                |   |
|                                                                                                    | So          | törlése                    |         |      |            |                                |   |

- **Típus**: milyen típusú műveletet fog végezni a program (a mező tartalma nem módosítható):
  - CSERE: jogcím törzsben a "Régi jc" mezőben megadott jogcím alapján felvesz egy, az "Új jc" mezőben megadott jogcímet; továbbá az összes cég személy törzsében felveszi új rendszeres jogcímként, a régi jogcímet pedig lejáratja. A csere során a régi jogcímben semmilyen változás nem történik! Ezért a visszamenőleges esetleges számfejtéseket nem befolyásolja.
  - setup: a "Rendszerbeállítások" → "Paraméterek" menüpont megfelelő mezőjébe felveszi a felsorolt jogcím(eke)t.
- **Szöveg/Leírás**: Szöveges magyarázat, hogy milyen műveletet végez pontosan a program, pl. mely sorokat változtatja a program beállításokban (a mező tartalma nem módosítható).

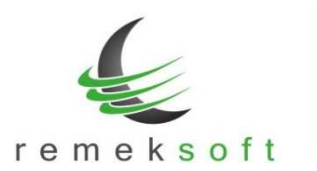

Típustól függően a mezők funkciója/jelentése:

- CSERE típus esetén:
  - Régi jc: a módosítandó jogcímkód. Ezen jogcím alapján veszi fel az új jogcímet, a szükséges adatokat (pl. százalék értéke) módosítva. Továbbá az összes cégnél a személy törzsben a rendszeres jogcímek között lejáratja ezt a jogcímet (a mező értéke átírható).
  - Új jc: ezen a jogcímkódon veszi fel a program az új jogcímet a jogcímtörzsbe, valamint hozzárendeli a személyek rendszeres jogcímeihez (a mező értéke átírható).
  - Dátum: ezzel a dátummal veszi fel a program a személyekhez az új jogcímet. Továbbá az itt szereplő dátumot megelőző nappal járatja le a régi jogcímet (a mező tartalma nem módosítható).
  - Új jogcím neve: az újonnan létrehozandó jogcím "hosszú" neve, segítségként a régi jogcím hosszú neve szerepel a mezőben, amely tetszőlegesen átírható. A jogcím rövid neve nem adható itt meg, azt a jogcímtörzsben kell megadni (alapértelmezettként a régi jogcím rövid neve másolódik). Amennyiben nem írjuk át az új jogcím nevét ebben a mezőben, azt később is megtehetjük a jogcímtörzsben, ez a frissítés futtatását nem befolyásolja.
- SETUP típus esetén:
  - Régi jc: ebben a mezőben kell felsorolni azokat a jogcímeket, amelyeket "Rendszerbeállítások" → "Paraméterek" menüpont megfelelő mezőjéből törölni szeretnénk. Több jogcím esetén azokat vesszővel elválasztva kell felsorolni. Ha üresen hagyjuk a mezőt, akkor a program változatlanul hagyja a paraméterek között már rögzített jogcímeket.
  - Új jc: a "Rendszerbeállítások" → "Paraméterek" menüpont megfelelő mezőjébe felveszi a felsorolt jogcím(eke)t. Több jogcím esetén azokat vesszővel elválasztva kell felsorolni. Ha üresen hagyjuk a mezőt, akkor az újonnan létrehozott jogcímek nem kerülnek be a paraméterek közé. Ebben az esetben utólag manuálisan is bevihetőek a megfelelő paraméter mezőbe.
  - **Dátum**: A mező tartalma üres, nincs használatban.
  - **Új jogcím neve**: A mező tartalma üres, nincs használatban.
- Sor törlése: a kijelölt sor törlése funkció akkor használandó, ha van olyan régi jogcím, amelyet nem akarunk új jogcímmel helyettesíteni. Ebben az esetben álljunk a törlendő sor tetszőleges mezőjére és nyomjuk meg a "Sor törlése" gombot. Törlés előtt megerősítést vár a program. A törléssel csak a táblázatból törlődik a sor, a törzsadatok változatlanok maradnak!
- CSERE típus esetén az új jogcím mező kitöltése kötelező, egyéb esetben hibát jelez a program.

| ipus  | Szöveg/Leírás              | Régi ja | Új je | Dátum      | Új jogcím neve                 |
|-------|----------------------------|---------|-------|------------|--------------------------------|
| CSERE | Cserélendő jogcím          | 9190    | 9010  | 2019.07.01 | Szociális hozzájár. adó 19,5%  |
| CSERE | Cserélendő jogcím          | 9201    | 9011  | 2019.07.01 | Szk.nem ig.mkör ked.9,75% 8 ó  |
| CSERE | Cserélendő jogcím          | 9202    | 9012  | 2019.07.01 | 25 év alatti pályakez.ked19,5% |
| CSERE | Cserélendő jogcím          | 9203    | 9013  | 2019.07.01 | 25 év al. nem pályak.k 9,75    |
| CSERE | Cserélendő jogcím          | 9204    |       | 2019.07.01 | KIVA sznig 6,5 %               |
| CSERE | Cserélendő jogcím          | 9205    | 9015  | 2019.07.01 | Tartósan állásk kedv. 19,5%    |
| CSERE | Cserélendő jogcím          | 9206    | 9016  | 2019.07.01 | Tartósan állásk kedv.9,75 %    |
| CSERE | Cserélendő jogcím          | 9207    | 9017  | 2019.07.01 | Anyasági ell kedv. 19,5%       |
| setup | Szochó jogcím beállítás    | (F)     | 9010  | (C)        |                                |
| setup | Szochó kedvezmény jogcímek | 13      |       | 18         |                                |

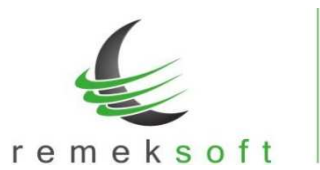

Indítás: a gomb megnyomásával indítható a funkció. A futás közben folyamatosan írja a program, hogy éppen mely cégben, mely jogcímváltozást végzi.
 Kérjük a funkció futását ne szakítsa meg!

| pus                                 | Szoveg/Leirás              | Régijo | Ujic                          | Dátum      | Uj jogcím neve                |
|-------------------------------------|----------------------------|--------|-------------------------------|------------|-------------------------------|
| CSERE                               | Cserélendő jogcím          | 9190   | 9010                          | 2019.07.01 | Szociális hozzájár. adó 17,5% |
| CSERE                               | Cserélendő jogcím          | 9201   | 9011                          | 2019.07.01 | Szk.nem ig.mkör ked.8,75%     |
| CSERE                               | Cserélendő jogcím          | 9202   | 9012                          | 2019.07.01 | Munkaerőpiacra lépő 17,5%     |
| CSERE                               | Cserélendő jogcím          | 9203   | 9013                          | 2019.07.01 | Munkaerőpiacra lépő 8,75%     |
| CSERE                               | Cserélendő jogcím          | 9204   | 9014                          | 2019.07.01 | Megvált, munkaképességű 17,5% |
| CSERE                               | Cserélendő jogcím          | 9205   | 9015                          | 2019.07.01 | Anyasági ell kedv. 17,5%      |
| CSERE                               | Cserélendő jogcím          | 9206   | 9016                          | 2019.07.01 | Anyasági ell kedv 8,75%       |
| setup                               | Szochó jogcím beállítás    |        | 9010                          |            |                               |
| setup                               | Szochó kedvezmény jogcímek |        | 9011,9012,9013,9014,9015,9016 |            | <u>स</u>                      |
| Sor                                 | töilése                    |        |                               |            |                               |
| Sor                                 | törlése                    |        |                               |            |                               |
| Sor                                 | törlése                    |        |                               |            |                               |
| Sor<br>rissítés<br>Próba            | törlése                    |        |                               |            |                               |
| Sor<br>rissítés<br>Próba<br>CSERE - | törlése<br>9201-9011       |        |                               |            |                               |

Az 5.14-es verzióban a 2019.július 1-én módosuló szociális hozzájárulási adóval kapcsolatos beállításokat lehet elvégezni. Az új szoc.ho. és szoc.ho. kedvezmény jogcímeket fel kell venni a megfelelő "setup" sorba is. Az alábbi képen egy példa beállítás látható:

| Tipus | Szöveg/Leírás              | Régi jo | Újic                          | Dátum      | Új jogcím neve                |
|-------|----------------------------|---------|-------------------------------|------------|-------------------------------|
| CSERE | Cserélendő jogcím          | 9190    | 9010                          | 2019.07.01 | Szociális hozzájár. adó 17,5% |
| CSERE | Cserélendő jogcím          | 9201    | 9011                          | 2019.07.01 | Szk.nem ig.mkör ked.8,75%     |
| CSERE | Cserélendő jogcím          | 9202    | 9012                          | 2019.07.01 | Munkaerőpiacra lépő 17,5%     |
| CSERE | Cserélendő jogcím          | 9203    | 9013                          | 2019.07.01 | Munkaerőpiacra lépő 8,75%     |
| CSERE | Cserélendő jogcím          | 9204    | 9014                          | 2019.07.01 | Megvált, munkaképességű 17,5% |
| CSERE | Cserélendő jogcím          | 9205    | 9015                          | 2019.07.01 | Anyasági ell kedv. 17,5%      |
| CSERE | Cserélendő jogcím          | 9206    | 9016                          | 2019.07.01 | Anyasági ell kedv 8,75%       |
| setup | Szochó jogcím beállítás    |         | 9010                          | (1)<br>(1) | 12                            |
| setup | Szochó kedvezmény jogcímek |         | 9011,9012,9013,9014,9015,9016 |            |                               |
|       |                            |         |                               |            |                               |

Abban az esetben, ha (pl. kilépő személy miatt) már fel lett véve a jogcímtörzsbe az új szoc.ho. (kedvezmény) jogcíme, abban az esetben is be kell írni a táblázatba az új jogcím kódját. A korábban elvégzett beállítások nem fognak változni, de a többi cég/személy esetében a program csak így tudja elvégezni a rendszeres jogcímek lejáratását/felvételét.

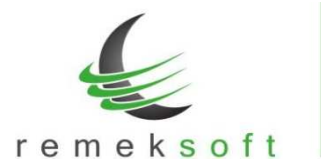

#### Javított funkció:

• Bérkartonon az időszakra eső alapbérek kerülnek feltüntetésre.

# 2019.04.11.

# Új funkciók:

Verzió: 5.13

- A programba való belépés után a fő képernyőn megjelenik a "Változás leírások" gomb, melyre kattintva megtekinthetők az adott program verzióban történt változások.
- Verzió frissítés/szerver elérés állapotát jelző információs sáv a fő képernyő alsó részén.

#### Kiegészített funkció:

• Főkönyvi lista bővítve abban az esetben, amikor a feladás több költséghelyre történik.

#### Verzió: 5.12

# 2019.03.11.

#### Új funkciók:

- "Kapcsolatok > Főkönyvi kontírozás" menüben lehetőség van csoportkódok megadására is, arra az esetre, ha a főkönyvben csoportkódokra történik a könyvelés.
- "Kapcsolatok > Főkönyvi feladás" menüben az előző ponthoz igazodva a Költséghely részben megadható, hogy a bérben felvett csoportkód a főkönyvben mely csoportkódnak felel meg.

#### Javított funkciók:

- Alapszabadság feltöltésnél a megadott jogcímek csak 4 hosszúak lehetnek.
- Kontír törzs másolásának javítása, figyeli a strukturális eltéréseket.
- Hozott adatok rögzítése után jövedelemadó halmozás futtatása.

#### Verzió: 5.11

#### Javított funkciók:

• Automatikus frissítés javítása.

## Verzió: 5.10

#### Új funkciók:

 "Törzsadatok > Szabadság jogcímek beállítása" menüben a felvett szabadság jogcímekhez kiegészítésként megjegyzést lehet megadni.

2019.02.04.

2019.02.01.

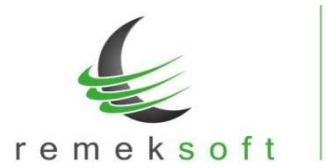

www.remekprogram.hu

#### Javított funkciók:

- "Lekérdezések 2. > EFO jövedelem igazolás" menüben abban az esetben, ha minden személy ki van jelölve, akkor is csak azokra készít listát a program, akiknek van számfejtett tétele. Így nem kell egyesével kijelölni az EFO-s dolgozókat.
- A program ezentúl már képes kezelni a 3 karakteres jogviszony kódokat is.
- "Lekérdezések 2. > E-mail küldések naplója" listán az e-mail címek hosszabban láthatóak (max.40 karakter).
- "Lekérdezések > Adatlapok > Munkaszerződések > Munkaszerződés módosítás" menüben a dokumentum lekérhető előnézet nélkül, valamint, ha nem jelöljük be a készítés időpontját, akkor az aznapi dátummal készül el.

# Verzió: 5.02

# 2019.01.15.

## Új funkciók:

- Hivatalos 2019. évnyitó verzió.
   A "Rendszer > Rendszerbeállítások > Adott év beállításai" menüpont alatt elvégezhető a minimálbér és garantált bérminimum átállítása.
- Automatikus program frissítés bevezetése.
   Az ezt követő verziófrissítések automatikusan (a programból gombnyomásra indítva) fognak települni.

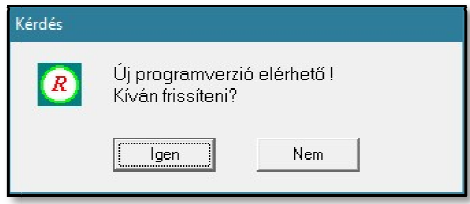

Többgépes hálózat esetén, a verziófrissítés elindításának továbbra is az a feltétele, hogy **a** többi munkaállomáson nem lehet elindítva a bér program!

Kérjük csak a fentiek ellenőrzése után indítsa el a folyamatot.

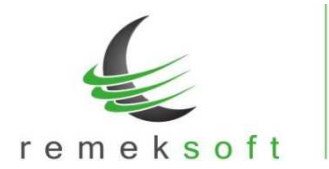

5

www.remekprogram.hu info@remekprogram.hu

Az automata frissítő program (első indításkor) felhasználónevet és jelszót kér. Kérjük itt használja a "remekprogram.hu" oldalon lévő ügyfélfiókjának azonosítóit!

| Remekprogram szonver trissito kom     | ponens                  |
|---------------------------------------|-------------------------|
| BER program                           | Halozati tranzakcio 🧳   |
| Letöltés és frissítés folyamatban Kér | Kérem azonosítsa magát! |
|                                       | Felhasználó:            |
|                                       |                         |
| Kliepes                               | Jelszó:                 |
|                                       |                         |
|                                       |                         |
|                                       |                         |